# オンライン審査マニュアル

(給水装置承認申請用)

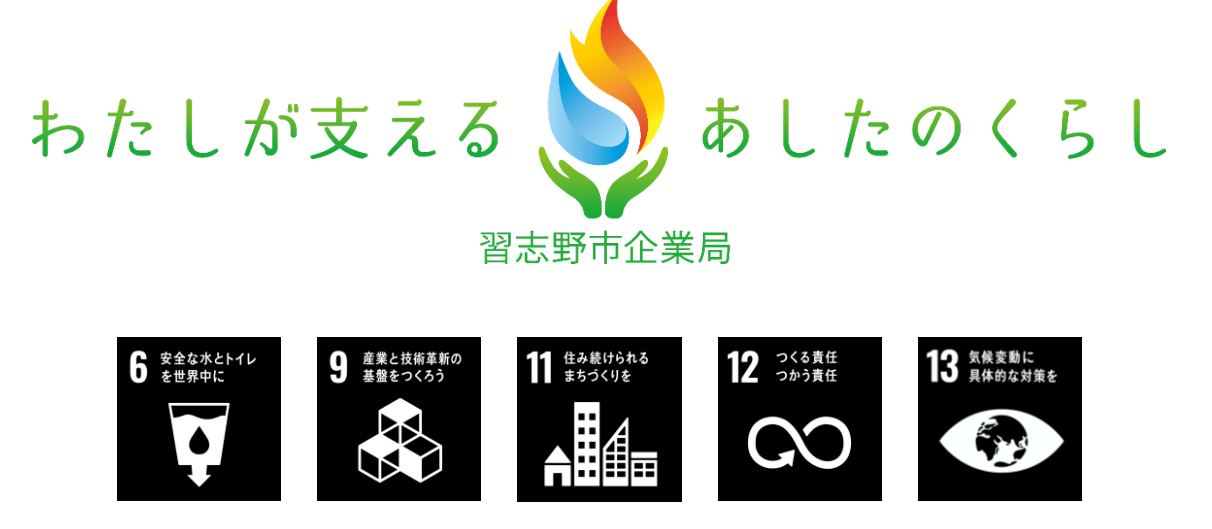

## <目次>

| I | はじめにP.1            |
|---|--------------------|
| 2 | 申請にあたっての注意事項P.     |
| 3 | オンライン審査画面アクセス方法P.2 |
| 4 | アカウント登録(初回のみ必ず)P.3 |
| 5 | ログインP.4            |
| 6 | 申請P.5              |
| 7 | 申請に不備がある場合P.8      |
| 8 | 申請に不備がない場合P.10     |
| 9 | 問合せ先P.             |

| はじめに

現在、ガス水道建設課の窓口申請のうち、給水装置新設(増設・改造)承認申請は、<u>オン</u> <u>ライン審査</u>(※)が可能です。いつでも申込みが可能で、時間短縮、来庁負担軽減となりま すので、積極的にご活用下さい。

※オンライン審査(事前審査)について

窓口で行っている<mark>申請から審査まで</mark>を、インターネットを利用して手続きするサービス です。つまり、このサービスを活用することで、窓口に来庁する労力を削減できます。 (下図参照)

なお、これまで書類不備があった場合、内容によっては持ち帰って訂正されるケースもありましたが、不備があった場合もメールで連絡しますので、再申請も含めてオンライン上で 完結します。

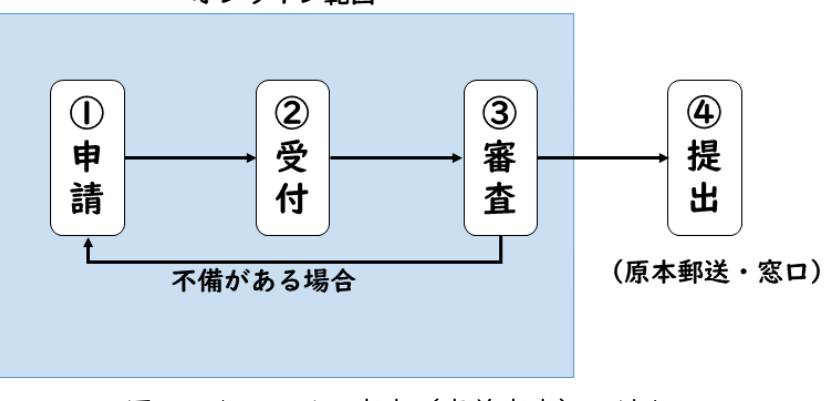

オンライン範囲

図 | オンライン審査(事前審査)の流れ

#### 2 申請にあたっての注意事項

・事前にアカウント登録を行って下さい。(P.3参照)

- ・必ず申請者から委任された指定給水装置工事事業者が申込みを行って下さい。
- ・審査完了後、必ず原本を郵送又は窓口に提出して下さい。
- ・審査は、<u>受付順</u>に行います。状況により、時間を要する場合(1~2週間程度)
   がありますので、暫くお待ち下さい。

#### 3 オンライン審査画面アクセス方法

下記方法のうち、いずれかの方法でオンライン審査画面にアクセスして下さい。

<方法丨>

下記ホームページアドレス(URL)から直接アクセス

https://apply.e-tumo.jp/city-narashino-chiba-u/offer/offerList\_detail?tempSeq=28997 ※バージョンアップ等でリンクが変更になる場合がありますので、つながらない場合は、最 新版を確認頂くか、方法2からアクセスして下さい。

<方法2>

習志野市企業局トップページ下部「<u>ピックアップ情報</u>」の「<u>給水装置工事店向け</u>」をクリッ クし、「オンライン審査」欄の下記リンクをクリック

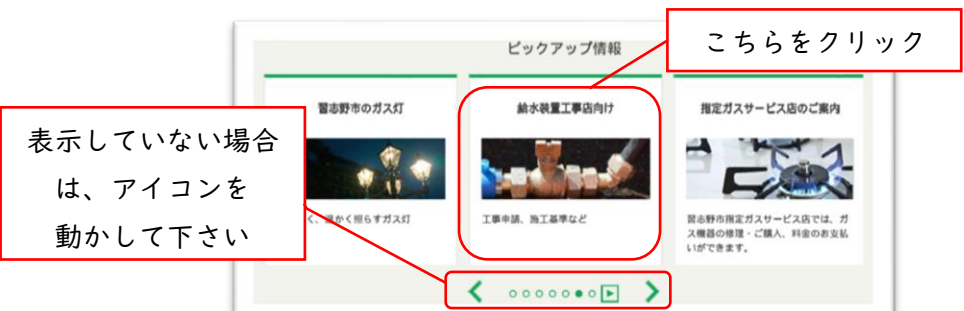

|                                                                                                    | 更新日:2024年04月01日<br>ページD:22724                        |
|----------------------------------------------------------------------------------------------------|------------------------------------------------------|
| ※このページは主に習志野市指定給水装置工事事                                                                                                    | 業者の方々に向けたご案内になります。                                   |
| 1.お知らせ一覧<br><sup>単備中</sup>                                                                                                    | カーソルを下に移動                                            |
| 2.申請・工事施行基準・工事関係書                                                                                                    | II.                                                  |
| (1)號口                                                                                                    |                                                      |
|                                                                                                    |                                                      |
| ガス水道建設課窓口にて、「給水装置工事に係る各                                                                                                    | :種甲酮を受け付けております。                                      |
| < 芯山について><br>県 話・壬萄県地古邸古詰帖1丁円1乗12是 新修                                                                                                    | 40708L                                               |
|                                                                                                    | rszys                                                |
| 営業 ロ・戸屋口から空屋口(化口を味く)。                                                                                                    |                                                      |
| ※給水装置新設(増設・改法)承認由請は火曜日                                                                                                    | <ul> <li>木曜日のみとなります。</li> </ul>                      |
| THE PARTY AND A THE A CARL A PARTY OF THE PARTY OF THE PA |                                                      |
| ⇒オンライン審査【事前審査】は常時受付けして                                                                                                    | います。(下記参照)                                           |
| ⇒オンライン審査【事前審査】は常時受付けして(<br>(2)オンライン審査                                                                                                    | います。(下記参照)                                           |
| ⇒オンライン審査【事前審査】は常時受付けして<br>(2)オンライン審査<br>申請から窓口審査までをインターネットを利用し<br>時間近極、来庁負担軽減となりますので、積極的                                                                                                    | います。(下記参照)<br>「「手続きすることが可能です。いつでも申込みが可能、<br>にご活用下さい。 |

4 アカウント登録(初回のみ必ず)

【注意】アカウント登録直後は、「給水装置新設(増設・改造)承認申請」が表示しない画面に移動してし まいます。続けて申請を行いたい方は、再度前述の手順でオンライン審査画面に接続し直してください。

① 前述3でアクセスした画面(ちば電子申請サービス)にて以下をクリック

| (14864)          | ちば電子申請           | <b>サ</b> ービス            | 【習志野市】                  |         | ▲ログイン 利用者登録 |
|------------------|------------------|-------------------------|-------------------------|---------|-------------|
| <b>11</b> 申請団体選択 | ◎ 申請書ダウンロ        | й— К                    |                         |         | 予約手続き       |
| > 手続き申込          | ) 申込内容照会         | > 職責署名検証                | /                       |         |             |
|                  |                  | 手続き申込                   |                         |         |             |
| 利用者ログイン          |                  |                         | どちらかクリッ                 | ック      |             |
| 手続き名             | 【給水装置新設(         | 増設・改造)承認申請】             | オンライン審査受付スォーム           |         |             |
| 受付時期             | 2024年2月27日0時     | 600分~                   |                         |         |             |
|                  | この手続きは利用<br>利用者登 | 著登録せずに、利用<br>課録した後、申込みを | まることはできません。<br>としてください。 | 利用者登録され | hる方はこちら     |

②利用者管理画面にて利用規約に同意し、「同意する」をクリック

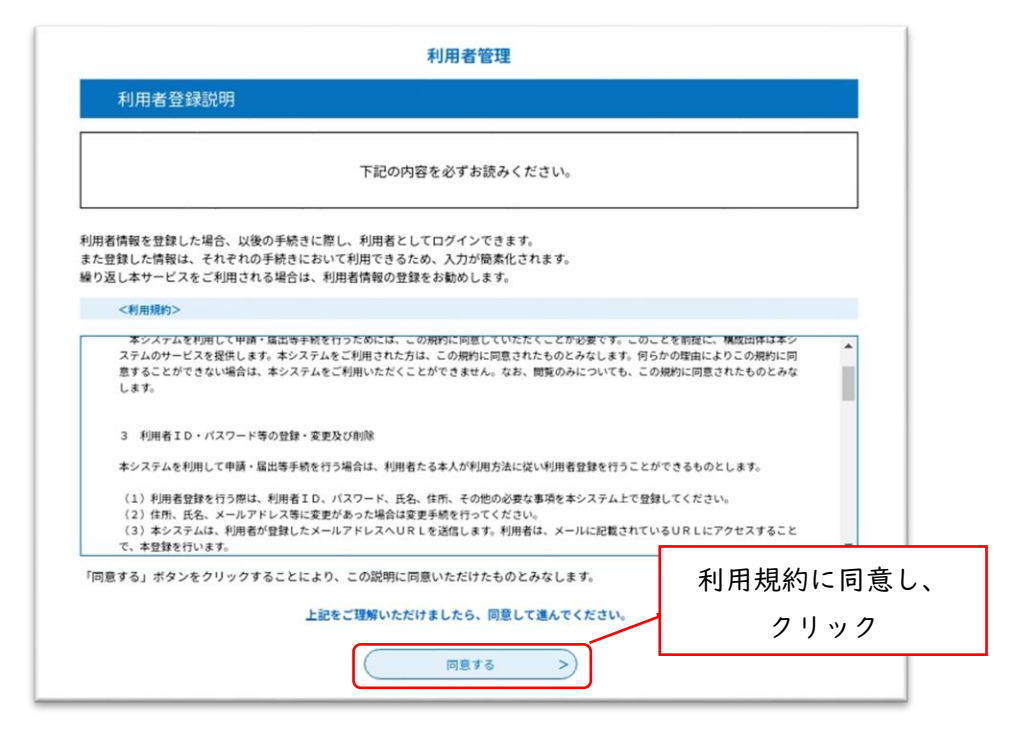

※ID・パスワード管理、禁止行為等利用する上で重要な記載がありますので、

必ずご確認下さい。

③内容を確認の上、利用者区分(個人、法人)、利用者 I D を入力して「登録する」を クリック。

| 利用者管理                                                                                                    |
|----------------------------------------------------------------------------------------------------|
| 利用者ID入力(利用者登録)                                                                                                    |
| 連続がとれるメールアドレスを入力してください。<br>登録いただいたメールはそのまま制用者のとなります。<br>入力が使了いたしましたら、アドレスにを込み着のURLをお狙したメールを送信します。<br>URLにアクセン、利用の数幅を入力して登録を見てさせてください。<br>また、送信メール対響等を行っている場合には、「 <u>city-narathino-chibaGoopty-ntumo</u> .jp」からのメール受信が可能な確定に変更してくださ<br>い。<br>上記の対象を行っても、申込み美のURLを発展したメールが送信されて来ない場合には、別のメールアドレスを使用して申込を行ってください。<br>なお、送信カットカアドレス注意しておいたがなどに対応できません。<br>最後に、県専業誌のメールでは、記刻経営でURLリンク付きメールを指否する確定をされている場合がございますので、その場合も同様にメール<br>受信が可能な確定に変更してください。 |
| 利用者ID入力                                                                                                    |
| 利用者区分を選択してください                                                                                                    |
| <ul> <li>mA</li> </ul>                                                                                                    |
| ○ 33.4                                                                                                    |
| ○ ftml                                                                                                    |
| 利用者ID(メールアドレス)を入力してください <mark>参照</mark>                                                                                                    |
|                                                                                                    |
| 利用者ID (確認用)を入力してください 1020 入力完了後クリ                                                                                                    |
| kensetu-k@city.narashino.lg.jp                                                                                                    |
|                                                                                                    |

④入力したメールアドレスにメールが送られますので、送られたメールアドレスに記載されたホームページアドレスから登録手続きを行って下さい。

### 5 ログイン

登録した利用者ID、パスワードを入力して「ログイン」をクリック

| 既に利用有豆録かお済みの方                                                                                    |                |           |
|--------------------------------------------------------------------------------------------------|----------------|-----------|
| 利用者IDを入力してください                                                                                   |                |           |
|                                                                                                  |                |           |
| 利用者登録時に使用したメールアドレス、<br>または各手続の担当部署から受領したIDをご入力ください。                                              |                |           |
| パスワードを入力してください                                                                                   |                |           |
|                                                                                                  |                |           |
| 利用者登録時に設定していただいたパスワード、<br>または各手続の担当部署から受領したパスワードをご入力ください。<br>忘れた場合、『パスワードを忘れた場合はこちら』より再設定してください。 | 入力完了行          | <br>後クリッ∶ |
| メールアドレスを変更した場合は、ログイン後、利用者情報のメールアドレスを変更ください。                                                      |                |           |
| 25                                                                                               | スワードを忘れた場合はこちら |           |
| ( DØ1> >)                                                                                        |                |           |

## 6 申請

①ログイン後、注意事項等を確認した後、「同意する」をクリック

| 手続き説明 |                                                                                                    |
|-------|----------------------------------------------------------------------------------------------------|
|       | 下記の内容を必ずお読みください。                                                                                                    |
| 手続き名  | 【給水装置新設(増設・改造)承認申請】オンライン審査受付フォーム                                                                                                    |
| 説明    | 本申込みにより、給水装置新設(増設・改造)承認申請のオンライン審査(事前審査)が可能で<br>す。<br>いつでも申込みが可能、窓口の待ち時間短縮、来庁負担軽減となりますので、積極的にご活用下さ<br>い。<br><u>1.注意事項</u>                                                                   |
|       | <ul> <li>・事前にアカウント登録を行って下さい。</li> <li>・必ず申請者から委任された指定給水装置工事事業者が申込みを行って下さい。</li> <li>・審査完了後、必ず原本を郵送又は窓口に提出して下さい。</li> <li>・審査は、受付順に行います。状況により、時間を要する場合(1~2週間程度)がありますので、暫くお待ち下さい。</li> </ul> |

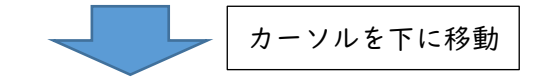

| <利用规約>                                                    |                                                                                                    |
|-----------------------------------------------------------|----------------------------------------------------------------------------------------------------|
| 息することかできない場<br>します。                                       | □ は、本ンステムをこ初用いたにくことができません。なめ、閲覧のみについても、この規約に同意されたものとみな                                                                                                    |
|                                                           |                                                                                                    |
| 3 利用者ID・パスワ                                               | ード等の登録・変更及び削除                                                                                                    |
| 本システムを利用して申                                               | 請・届出等手続を行う場合は、利用者たる本人が利用方法に従い利用者登録を行うことができるものとします。                                                                                                    |
| (1)利用者登録を行う                                               | 際は、利用者ID、パスワード、氏名、住所、その他の必要な事項を本システム上で登録してください。                                                                                                    |
| <ul><li>(2)住所、氏名、メー</li><li>(3)本システムは、利</li></ul>         | ルアドレス等に変更があった場合は変更手続を行ってください。<br> 思考が時間  あメールマドレスへいローを送信  ます  利思考は  メールに記載されているいローにマクセスすること                                                                                    |
|                                                           | 明白が豆球したメールアドレスへしてして込信します。利用白は、メールに応戦されているしてしたアンモスすること                                                                                                    |
| で、本登録を行います。<br>(4) 利用来時録にて時                               | 用者が並移したメールアドレスへいてしてと通じます。利用者は、メールに応載されているのでしたアンセスすること                                                                                                    |
| で、本登録を行います。<br>(4)利用者登録にて登<br>(5)利用者は、登録し                 | 周治が登録したメールアドレスへのRLを送出します。<br>録された情報は、構成団体にて管理されます。<br>た利用者情報を使用しなくなった場合に削除をすることができます。                                                                                          |
| で、本登録を行います。<br>(4)利用者登録にて登<br>(5)利用者は、登録し<br>ぎする」ポタンをク!   | 開着が登録したメール)ドレスへの化してときにしょう。利用者は、メールにお載されているの化しにクラビスクラモンと<br>録された情報は、構成団体にて管理されます。<br>た利用者情報を使用しなくなった場合に削除をすることができます。 「同意する」                                                     |
| で、本登録を行います。<br>(4)利用者登録にて登<br>(5)利用者は、登録し<br>気する」ボタンをクリ   | )滑着が登録したメール)ドレス(ORL'Egeld & so, 約用者は、メールに記載されているORL'ESPECty solution)<br>(注意した情報は、構成団体にて管理されます。<br>た利用者情報を使用しなくなった場合に削除をすることができます。<br>リックすることにより、この説明に同意いただけたものとみなします。<br>クリック |
| で、本登録を行います。<br>(4)利用者登録にて登<br>(5)利用者は、登録し<br>訳する」ボタンをクリ   | )<br>増された情報は、構成団体にて管理されます。<br>た利用者情報を使用しなくなった場合に削除をすることができます。<br>リックすることにより、この説明に同意いただけたものとみなします。<br>上記をご理解いただけましたら、同意して進んでください。                                               |
| で、本登録を行います。<br>(4)利用者登録にて登<br>(5)利用者は、登録し<br>意する」ボタンをクリ   | ) 場合が登録したメール) ドレベベロドビを送信します。<br>お用者情報を使用しなくなった場合に削除をすることができます。<br>リックすることにより、この説明に同意いただけたものとみなします。<br>上記をご理解いただけましたら、同意して進んでください。                                              |
| で、本登録を行います。<br>(4) 利用者登録にて登<br>(5) 利用者は、登録し<br>訳する」ボタンをク! | 端者が登録された情報は、構成団体にて管理されます。<br>た利用者情報を使用しなくなった場合に削除をすることができます。<br>リックすることにより、この説明に同意いただけたものとみなします。<br>上記をご理解いただけましたら、同意して進んでください。<br>「同意する」<br>クリック                              |
| で、本登録を行います。<br>(4)利用者登録にて登<br>(5)利用者は、登録し<br>意する」ボタンをクリ   | 端者が登録したメール)ドレスへのRLを支払します。<br>約者が登録したメール)ドレスへのRLを支払します。<br>た利用者情報を使用しなくなった場合に削除をすることができます。<br>リックすることにより、この説明に同意いただけたものとみなします。<br>上記をご理解いただけましたら、同意して進んでください。                   |

②申込画面にて各記入欄の注記に従い、入力して下さい。(全て必須項目) 全て入力完了後、「確認へ進む」をクリック

| 選択中の手続き名: 【給水装置新設(増設・改造)承認申請】オンライン審査受付フォーム | 間合せ先 +開く |
|--------------------------------------------|----------|
| 指定給水装置工事事業者名 必須                            |          |
| ※アカウント情報より自動入力されます(個人は氏名のみ、法人は法人名のみ記載)     |          |
| ○ £: £:                                    | 各質問の説明を  |
| <ul> <li>法人名: 習志野市企業局</li> </ul>           | よくご確認下さい |
| 指定番号 必須                                    | (半角入力等)  |
| 習志野市企業局で指定を受けた指定給水事業者番号(1~999の数字)を入力下さい。   |          |
| 指定番号:                                      |          |

#### 【補足】ファイル添付方法

申請書類を PDF データにして添付して下さい。画面の注意事項を確認して下さい。

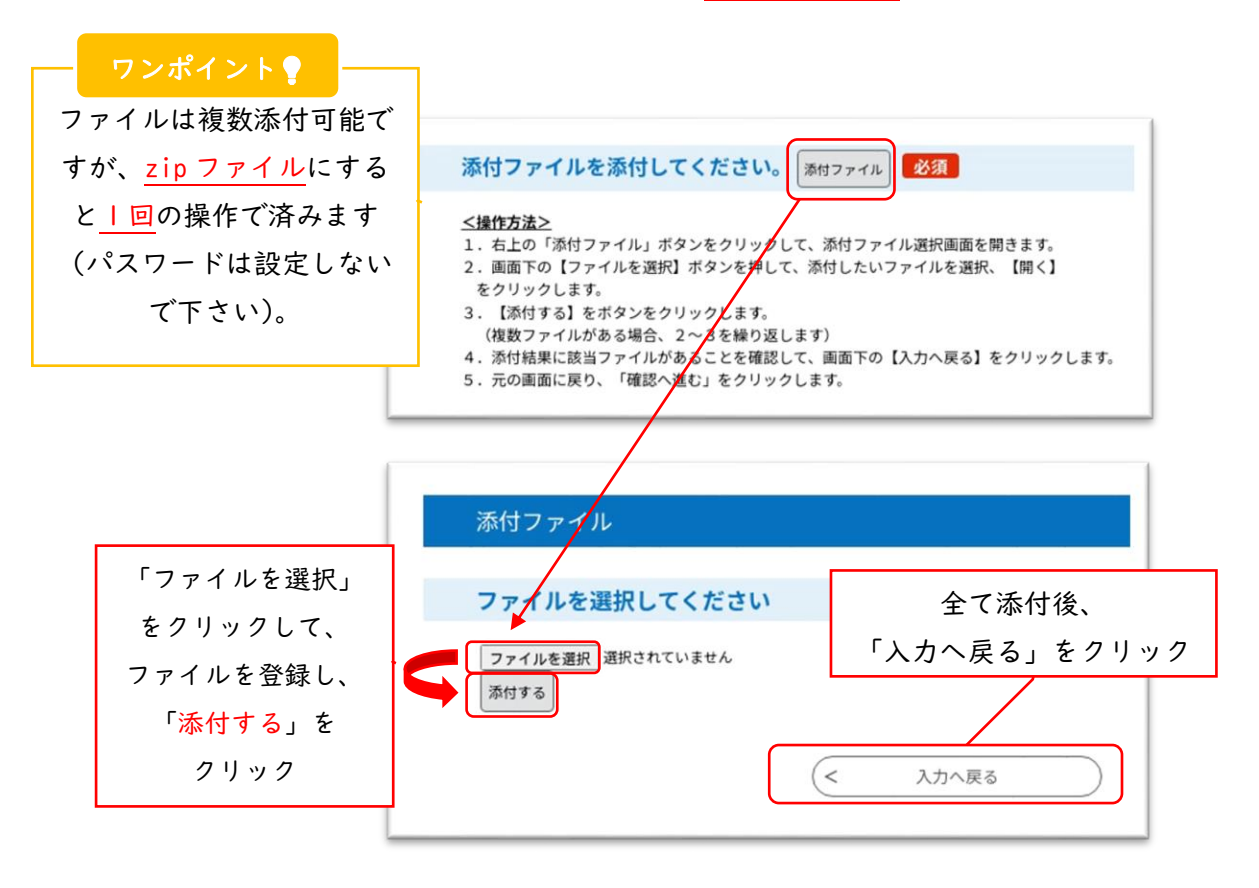

③申込確認画面が表示されます。再度内容を確認して、「申込む」をクリック

| 工事場所郵便番号 | 275-0017                             |             |
|----------|--------------------------------------|-------------|
| 工事場所住所   | 千葉県習志野市藤崎1-1-13                      |             |
| 建築物の用途   | 戸建住宅                                 | —<br>「申込む」を |
| 工事区分     | 新設                                   | クリック        |
| 竣工予定年月   | 2024年09月                             |             |
| 添付ファイル   | narashino-shiteikoujiten20240229.pdf |             |
|          | < 入力へ戻る 申込む                          | >           |

<注意>

1

②の内容に不備があると、上記画面 に進みません。不備内容を確認し、訂 正して下さい。(右図が画面上部に記 載されます)

に進みません。不備内容を確認し、訂

④申込完了です。審査が完了するまでお待ち下さい。 なお、申込完了通知メール(自動メール)を送付しますので併せてご確認下さい。

| 申込完了                                                |                                                       |  |
|-----------------------------------------------------|-------------------------------------------------------|--|
| 申込完了通知メールを送                                         | 付しましたのでご確認下さい。                                        |  |
| <注意事項><br>・審査は、受付順に行い<br>・申込数によっては、回<br>・職員が確認後、メール | ます。<br>答するまで時間を要する場合があります。(1~2週間程度)<br>します。           |  |
| ※詳細は、申込完了通知                                         | メールを確認して下さい。                                          |  |
|                                                     | 申込みが完了しました。                                           |  |
|                                                     | 下記の整理番号を記載したメールを送信しました。                               |  |
|                                                     | メールアドレスが誤っていたり、フィルタ等を設定されている場合、<br>メールが届かない可能性がございます。 |  |
| 整理番号                                                | 193940740423                                          |  |

⑤審査状況の確認

審査状況を確認したいときは、ログイン後、「申込内容照会」をクリック、画面下部に申請 一覧が表示します。こちらの処理状況をご確認下さい。

| الدامري المح     | ちば電子申詞    | 青サービス    | 【習志野市       | <ul> <li>ログアウト</li> <li>利用者情報</li> </ul> |
|------------------|-----------|----------|-------------|------------------------------------------|
| <b>22</b> 申請団体選択 | ● 申請書ダウンロ | コード      |             | ➡ 予約手続き                                  |
| > 手続き申込          | > 申込内容照会  | > 委任内容照会 |             |                                          |
|                  |           | 申込内容照会   |             |                                          |
| 申込一覧             |           |          |             |                                          |
|                  |           |          | カーソル        | を下に移動                                    |
|                  |           |          | line l'ence |                                          |
| 整理番号             | 手続き名      | 問い合わ     | っせ先 甲込品     | 日時 処埋状況 操作                               |

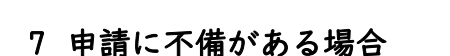

 「返却通知メール」を送信します。上記(前述6の⑤)と同様に、「申込内容照会」を クリックし、画面下部に申請一覧を表示します。下記の詳細をクリック。

複数依頼をしている場合は、整理番号

を照合して下さい。

| 整理番号         | 手続き名                                     | 問い合わせ先                                    | 申込日時          | 処理状況 | 操作    |
|--------------|------------------------------------------|-------------------------------------------|---------------|------|-------|
| 193940740423 | 【給水装置新設(増設・改<br>造)承認申請】オンライン審<br>査受付フォーム | 習志野市企業局 工務部 ガ<br>ス水道建設課 装置工事係<br>給水装置工事担当 | 2024年2月27日15時 | 返却中  | (詳細 > |
|              |                                          |                                           | 「詳細」を注        | クリック | _     |

習志野市企業局 ガス水道建設課 第1版

処理状況が

確認可能

②申込詳細画面の伝達事項と添付ファイルを確認し、指摘事項を修正して下さい。

| ) 由窓を確認してくださ!    |                                                                           |         |
|------------------|---------------------------------------------------------------------------|---------|
| 添付ファイルは一度パソ:     | <sup>。</sup><br>コンに保存してから開くようにしてください。                                     |         |
| 手続き名             | 【給水装置新設(増設・改造)承認申請】オンライン審査受付フォーム                                          |         |
| 整理番号             | 193940740423                                                              |         |
| 処理状況             | 返却中                                                                       |         |
| 処理履歴             | 2024年2月27日15時35分 返却<br>2024年2月27日15時34分 伝達事項記入<br>2024年2月27日15時34分 伝達事項記入 |         |
|                  | 2024年2月27日15時32万 ファイルアックロート<br>2024年2月27日15時13分 申込                        | ダウンロードし |
| 添付ファイル1          | <u>申請書朱書き.pdf</u>                                                         | 確認して下さい |
| 读事百              |                                                                           | 伝達事項を   |
| 日時               | 内容                                                                        | 確認して下さい |
| 2024年02月27日15時34 | 4分 記載内容に誤りがあります。                                                          |         |

③修正完了後、「修正する」をクリック

| 工事場所郵便番号                              | 275-0017                                             |
|---------------------------------------|------------------------------------------------------|
| 工事場所住所                                | 千葉県習志野市藤崎1-1-13                                      |
| 建築物の用途                                | P建住宅 注意                                              |
| 工事区分                                  | 新設 この「再申込する」は                                        |
| 竣工予定年月                                | 2024年09月 / 押さないでください                                 |
| 添付ファイル                                | parashino-shiteikouiiten20240229.pdf                 |
|                                       |                                                      |
| 確認後、必ずブラウザを閉じて<br>申込んだ内容を修正する場合は      | ください。<br>、【修正する】ボタンを選択してください。                        |
| 確認後、必ずブラウザを閉じて<br>申込んだ内容を修正する場合は<br>く | ください。     (修正する) ボタンを選択してください。       一覧へ戻る     つ覧へ戻る |

④申込変更画面にて修正事項を入力して下さい。

※添付ファイルを変更する場合は、一旦添付結果に登録されたファイルを削除してから、 再度登録して下さい。

| 添付ファイル                               |          |
|--------------------------------------|----------|
| ファイルを選択してください                        |          |
| ファイルを選択<br>選択されていません<br>添付する         |          |
| 添付結果                                 | ー旦削除してから |
| narashino-shiteikoujiten20240229.pdf |          |

⑤申込変更確認画面にて再度内容を確認し、「修正する」をクリック

⑥申込変更完了です。再審査が完了するまでお待ち下さい。 なお、変更完了通知メール(自動メール)を送付しますので併せてご確認下さい。

| 申込内容照会 |                  |  |
|--------|------------------|--|
| 申込変更完了 |                  |  |
|        | 手続き内容の修正が完了しました。 |  |

8 申請に不備がない場合

1

注意

「<mark>オンライン審査完了通知メール</mark>」を送信します。メールを添付して「原本」を<mark>郵送</mark>又は <u>窓口</u>に提出して下さい。

「原本」をご提出頂かないと、「申請」が完了しません。

## 9 問合せ先

| 問い合わせ先名       | 習志野市企業局 エ務部 ガス水道建設課<br>装置工事係 給水装置工事担当 |
|---------------|---------------------------------------|
| 問い合わせ先電話番号    | 047-475-3295                          |
| 問い合わせ先メールアドレス | kensetu-k@city.narashino.lg.jp        |